# 「type就活」管理サイトの使い方

#### 「type就活フェア」パネリスト登録方法

管理サイトにログイン後、 参画イベントー覧に表示 されているイベントへパ ネリスト登録を行うこと が可能です。

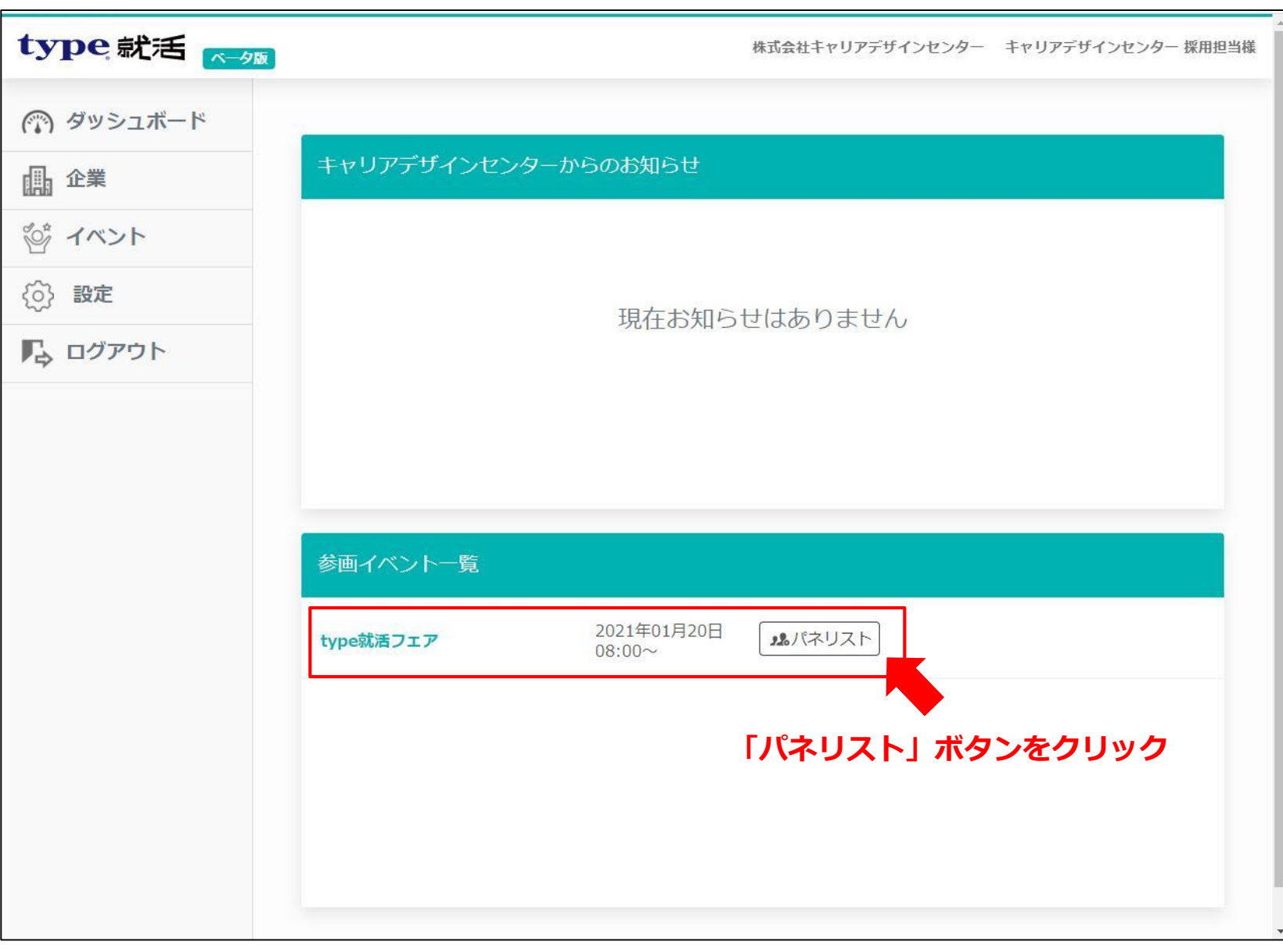

「パネリスト」ボタンを 押すと、パネリスト登録 画面がポップアップで表 示されます。 注意事項をご確認のうえ、 登録を進めてください。

| ナーのパネリストとして招待<br>メールアドレスで複数人がパネリストとして                                                                                |                                                                                                    |                                                                                                    |
|----------------------------------------------------------------------------------------------------|----------------------------------------------------------------------------------------------------|----------------------------------------------------------------------------------------------------|
| スト1名につき1つメールアドレスをご用意<br>ストの登録はイベント開催日前日の午前12<br>設定できるパネリストは5名までとなります<br>の表記が漢字6文字以上の方は、Zoomの仕<br>りますが、名前を【カタカナ表記】に修正 |                                                                                                    |                                                                                                    |
| 08:00~【未】 2部 12:00~【未】                                                                                               | 3部 14:00~【未】                                                                                                    | -                                                                                                    |
| 前<br>  <u>ストを追加</u>                                                                                                  | メールアドレス<br>登録                                                                                                    |                                                                                                    |
| type就活フェア 20                                                                                                    | 021年01月20日<br>8:00~                                                                                                    |                                                                                                    |
|                                                                                                    | ストの登録はは トット 1951ほこは 51 1851 について 1854 まできるパネリストは5名までとなりまでの表記が漢字6文字以上の方は、Zoomの付りますが、名前を【カタカナ表記】(こ修正<br>08:00~【未】 2部 12:00~【未】<br>前<br>ストを追加 | ストロションド・リード (File January Construction of the set of the set |

### 名前欄には企業名も併記 ください。

例)「**企業名|苗字**」

※企業名の表記が長いと全部表示されない場合がございますので、6文字 程度でご登録ください。略称でも構いません。

▼Zoom上の表示イメージ

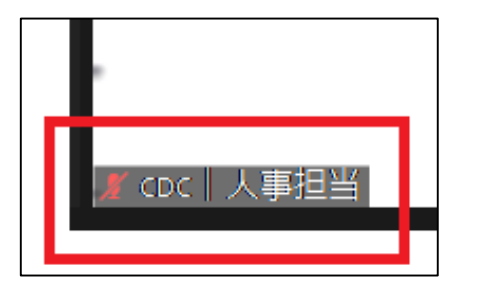

| type 就活 | パネリスト<br>ウェビナーのパネリストとして招待<br>1つのメールアドレスで複数人がパネリストとして参加することはできません。<br>パネリスト1名につき1つメールアドレスをご用意ください。<br>パネリストの登録はイベント開催日前日の午前12時までとなります。<br>各部で設定できるパネリストは5名までとなります。<br>お名前の表記が漢字6文字以上の方は、Zoomの仕様上登録ができません。<br>恐れ入りますが、名前を【カタカナ表記】に修正して登録をお願いします。 |              |                          | マリアデザインセンター 採用担当<br>× |
|---------|----------------------------------------------------------------------------------------------------|--------------|--------------------------|-----------------------|
|         | 1部 08:00~【未】<br>名前                                                                                                    | 2部 12:00~【未】 | 3部 14:00~ 【未】<br>メールアドレス |                       |
|         | CDC 近藤                                                                                                    |              | kondo@type.jp            |                       |
|         | CDC   池田                                                                                                    |              | ikeda@type.jp            |                       |
|         | パネリストを追加                                                                                                    |              |                          |                       |
|         |                                                                                                    |              | 登録                       |                       |
|         |                                                                                                    |              |                          |                       |
|         |                                                                                                    |              |                          |                       |
|         |                                                                                                    |              |                          |                       |
|         |                                                                                                    |              |                          |                       |

1部~3部全てに<u>1名以上</u>ご 登録ください。 (それぞれの部をタブで 移動できます)

【未】と出ている部は1名 も登録のない部ですので、 必ずご確認ください。

※各部で登録できるパネリスト は5名までです。

| type 就活 <                                                                                                    | パネリスト<br>ウェビナーのパネリストとして招待<br>1つのメールアドレスで複数人がパ<br>パネリスト1名につき1つメールアト<br>パネリストの登録はイベント開催日<br>各部で設定できるパネリストは5名<br>お名前の表記が漢字6文字以上の方 | き<br>ネリストとして参加することはできません。<br>ドレスをご用意ください。<br>日前日の午前12時までとなります。<br>までとなります。<br>は、Zoomの仕様上登録ができません。 |      | マリアデザインセンター 採用担当様<br>× |
|----------------------------------------------------------------------------------------------------|----------------------------------------------------------------------------------------------------|---------------------------------------------------------------------------------------------------|------|------------------------|
| <ul><li> </li><li> <!--</th--><th>2部 12:00~<br/>名前</th><th>3部 14:00~【未】<br/>メールアドレス</th><th></th><th></th></li></ul> | 2部 12:00~<br>名前                                                                                                    | 3部 14:00~【未】<br>メールアドレス                                                                           |      |                        |
|                                                                                                    | CDC 近藤                                                                                                    | shukatsu@type.jp                                                                                  | ▲ 削除 |                        |
|                                                                                                    | 名前                                                                                                    | メールアドレス                                                                                           |      |                        |
|                                                                                                    | 名前                                                                                                    | メールアドレス                                                                                           |      |                        |
|                                                                                                    | 名前                                                                                                    | メールアドレス                                                                                           |      |                        |
|                                                                                                    | 名前                                                                                                    | メールアドレス                                                                                           |      |                        |
|                                                                                                    |                                                                                                    | 登録                                                                                                |      |                        |

1つのメールアドレスで複 数人がパネリストとして 参加することはできませ ん。必ずそれぞれ別の メールアドレスをご登録 ください。

| vpe就活       | (                                                               |                             | 10 - <b>R</b> - 1 - 1 | 1 | 17  | リアデザインセンター 採用担当様 |
|-------------|-----------------------------------------------------------------|-----------------------------|-----------------------|---|-----|------------------|
|             | パネリスト                                                           |                             |                       |   | ×   |                  |
| の なッシュポード   | ウェビナーのパネリストとして招待                                                |                             |                       |   | - 1 |                  |
|             | 1つのメールアドレスで複数人がパネリストとして参加することはできません。                            |                             |                       |   |     |                  |
| <b>小</b> 企業 | パネリスト1名につき1つメールアドレスをご用意ください。                                    |                             |                       |   |     |                  |
| inii        | パネリストの登録はイベント開催日前日の午前12時までとなります。<br>条部で設定できるパネリストは5名までとかります。    |                             |                       |   |     |                  |
| of イベント     | 合即で設定できるハネリストは5名までこなります。<br>お名前の表記が漢字6文字以上の方は、Zoomの仕様上登録ができません。 |                             |                       |   | _   |                  |
| _           | 恐れ入りますが                                                         | 、名前を【カタカナ表記】に修正             | Eして登録をお願いします。         |   | _   |                  |
| ② 設定        | → 立□ 又と43)女 つ、                                                  |                             | がゆうくだっこ               |   |     |                  |
|             | 1部 全球消め                                                         | のメールアトレスです。冉皮、の             | 二唯認くにさい               |   |     |                  |
| ゆ ロクアウト     |                                                                 |                             |                       |   | _   |                  |
|             | 1170 00 00                                                      | 277 12 22 277 14 22         | /+1                   |   | _   |                  |
|             | 1日0 08:00~                                                      | 2前 12:00~ 3前 14:00~         | 【木】                   |   | _   |                  |
|             | 名前                                                              | メーノ                         | レアドレス                 |   | _   |                  |
|             | CDC丨䜣藤                                                          | CDC / 近藤 chukatsu@tvps in 「 |                       |   |     |                  |
|             |                                                                 | Shake                       | neac () beilb         |   | _   |                  |
|             | CDC丨近藤                                                          | shu                         | katsu@type.ip         |   |     |                  |
|             |                                                                 |                             |                       |   |     |                  |
|             | 名前                                                              | ×-                          | -ルアドレス                |   | _   |                  |
|             |                                                                 |                             |                       |   | _   |                  |
|             | 名前                                                              | ×-                          | -ルアドレス                |   |     |                  |
|             |                                                                 |                             |                       |   |     |                  |
|             | 名前                                                              | ×-                          | -ルアドレス                |   | _   |                  |
|             |                                                                 |                             |                       |   | _   |                  |
|             |                                                                 |                             |                       |   |     |                  |
|             |                                                                 |                             | 登録                    |   |     |                  |
|             |                                                                 |                             |                       |   |     |                  |
|             |                                                                 |                             |                       |   |     |                  |
|             |                                                                 |                             |                       |   |     |                  |

登録ボタンを押すと、自 動でポップアップ画面が 閉じ、画面上部に「登録 が完了しました」と表示 されます。 こちらで登録が完了です。

| キャリアデザインセンターからのお知らせ   |                                   |                                                                                                    |  |  |
|-----------------------|-----------------------------------|----------------------------------------------------------------------------------------------------|--|--|
|                       |                                   |                                                                                                    |  |  |
| 現在お知らせはありません。         |                                   |                                                                                                    |  |  |
|                       |                                   |                                                                                                    |  |  |
| 参画イベント一覧<br>type就活フェア | 2021年01月20日<br>08:00~             | ふパネリスト                                                                                                    |  |  |
|                       | キャリアデザイン<br>参画イベント一覧<br>type就活フェア | キャリアデザインセンターからのお知らせ         現在お知らせは         参画イベントー覧         type就活フェア       2021年01月20日<br>08:00~       1 |  |  |

## FAQ

1名で参加するが、複数の デバイスで参加したい

→**デバイス分の登録が必** 要です。その際、同じ メールアドレスでの登録 はできませんので、別の アドレスをご登録くださ い。

| パネリスト       ×         ウエビナーのパネリストとして指導       12のメールアドレスで増速入がパネリストとしてと言葉         12のメールアドレスで増速入がパネリストとなど目気ください。       パネリストも気につき1つメールアドレスをご用気ください。         パネリストも気につき1つメールアドレスをご用気ください。       パネリストも気につき10メールアドレスをご用気ください。         パネリストも気につき1つメールアドレスをご用気ください。       パネリストも気につき10メールアドレスをご用気ください。         パネリストも気がつきまでとなります。       お飯できまでもん。         パネリカボ 名前を(カタカガ表記)に停止して登録をお願いします。       おれいりますが、名前を(カタカガ表記)に停止して登録をお願いします。         日グアウト       1部 0800~       2部 1200~         1部 0800~       2部 1200~       3部 1400~         ごびアウト       1部 0800~       2部 1200~         1部 0800~       2部 120~       3部 1400~         ごびぼ       「声」       kondo@gmail.com         パネリストを追加       513 | ype 就活 🔼    |                                                         |                  |      | トリアデザインセンター 採用担当様 |
|----------------------------------------------------------------------------------------------------|-------------|---------------------------------------------------------|------------------|------|-------------------|
| クリシュボード       12のメールアドレスで複数人がパネリストとして参加することはできません。         企業       パネリストも名につきコシャールアドレスをご用意ください。         パネリト       お客部の表記が漢字6文字以上の方は、Zoomの仕様上登録かできません。         設定       1部 0800~         2節 1200~       3節 1400~         (内) アウト       1部 0800~         2節 1200~       3節 1400~         (大) ノスリストを追加       (大) アドレス         (CDC   近藤       shukatsu@type.jp         (CDC   近藤       shukatsu@type.jp         パネリストを追加       153                                                                                                    |             | パネリスト<br>ウェビナーのパネリストとして招                                | 待                |      | ×                 |
| 企業     パネリスト1名につき1つメールアドレスをご用意ください。<br>パネリストの登録はイベント開催日前日の中前12時までとなります。       2 パベント     お谷前の表記が漢字な文学以上の方は、Zoomの仕様上登録ができません。       3 設定     1部 0800~       2 ログアウト     1部 0800~       2 節1200~     3節 1400~ (未)       2 広して「近原     shukatsu@type.jp       (CDC   近原     shukatsu@type.jp       パネリストを増加                                                                                                    | 🏹 ダッシュボード   | 1つのメールアドレスで複数人が/                                        |                  |      |                   |
| Arvント     Aba で成正 C ぎ の入え ソナ USA 25 C C な ひ ま 9。     お名前の表記 パッチ 5 ク キリ L ひろう ス さ の かん りま す か、名前を (カ タカ ナ 表記) に修正 U て 登録をお願い しま す。     おん りま す か、名前を (カ タカ ナ 表記) に修正 U て 登録をお願い しま す。     1部 08:00 2部 12:00 3部 14:00 (未)     名前    メールアドレス     CDC   近藤 shukatsu@type.jp                                                                                                    | <b>正</b> 企業 | パネリスト1名につき1つメールア<br>パネリストの登録はイベント開催                     |                  |      |                   |
| (注) 設定          1部 08:00~2部 12:00~3部 14:00~(未)         名前       メールアドレス         CDC   近藤 (音声)       kondo@gmail.com         パネリストを追加                                                                                                    | ダ イベント      | 各部で設定できるハネリストは53<br>お名前の表記が漢字6文字以上の7<br>恐れ入りますが、名前を【カタカ |                  |      |                   |
| 1部 08:00~2部 12:00~3部 14:00~ (未)         名前       メールアドレス         CDC   近藤       shukatsu@type.jp         CDC   近藤       (modo@gmail.com)         バネリストを追加                                                                                                    | ⇒ 設定        |                                                         |                  |      |                   |
| 名前       メールアドレス         CDC   近藤       shukatsu@type.jp         (CDC   近藤 (音声)       kondo@gmail.com         パネリストを追加       登録                                                                                                    | G ログアウト     | 1部 08:00~ 2部 12:00~                                     | 3部 14:00~ 【未】    |      |                   |
| CDC   近藤 shukatsu@type.jp     CDC   近藤 (音声) kondo@gmail.com     パスリストを追加     登録                                                                                                    |             | 名前                                                      | メールアドレス          |      |                   |
| CDC   近藤 (音声) kondo@gmail.com<br>バネリストを追加<br>登録                                                                                                    |             | CDC 近藤                                                  | shukatsu@type.jp | ★ 削除 |                   |
| パネリストを追加<br>登録                                                                                                    |             | CDC   近藤 (音声)                                           | kondo@gmail.com  |      |                   |
|                                                                                                    |             | パネリストを追加                                                |                  |      |                   |
|                                                                                                    |             |                                                         | 登録               |      |                   |
|                                                                                                    |             |                                                         |                  |      |                   |
|                                                                                                    |             |                                                         |                  |      |                   |
|                                                                                                    |             |                                                         |                  |      |                   |
|                                                                                                    |             |                                                         |                  |      |                   |
|                                                                                                    |             |                                                         |                  |      |                   |

## FAQ

当日の登壇者1名が参加で きなくなった

→登録画面で削除が可能
 です。該当のパネリスト
 の横の「削除」ボタンを
 クリックし、パネリスト
 が消えたことを確認して
 から「登録」ボタンを押してください。

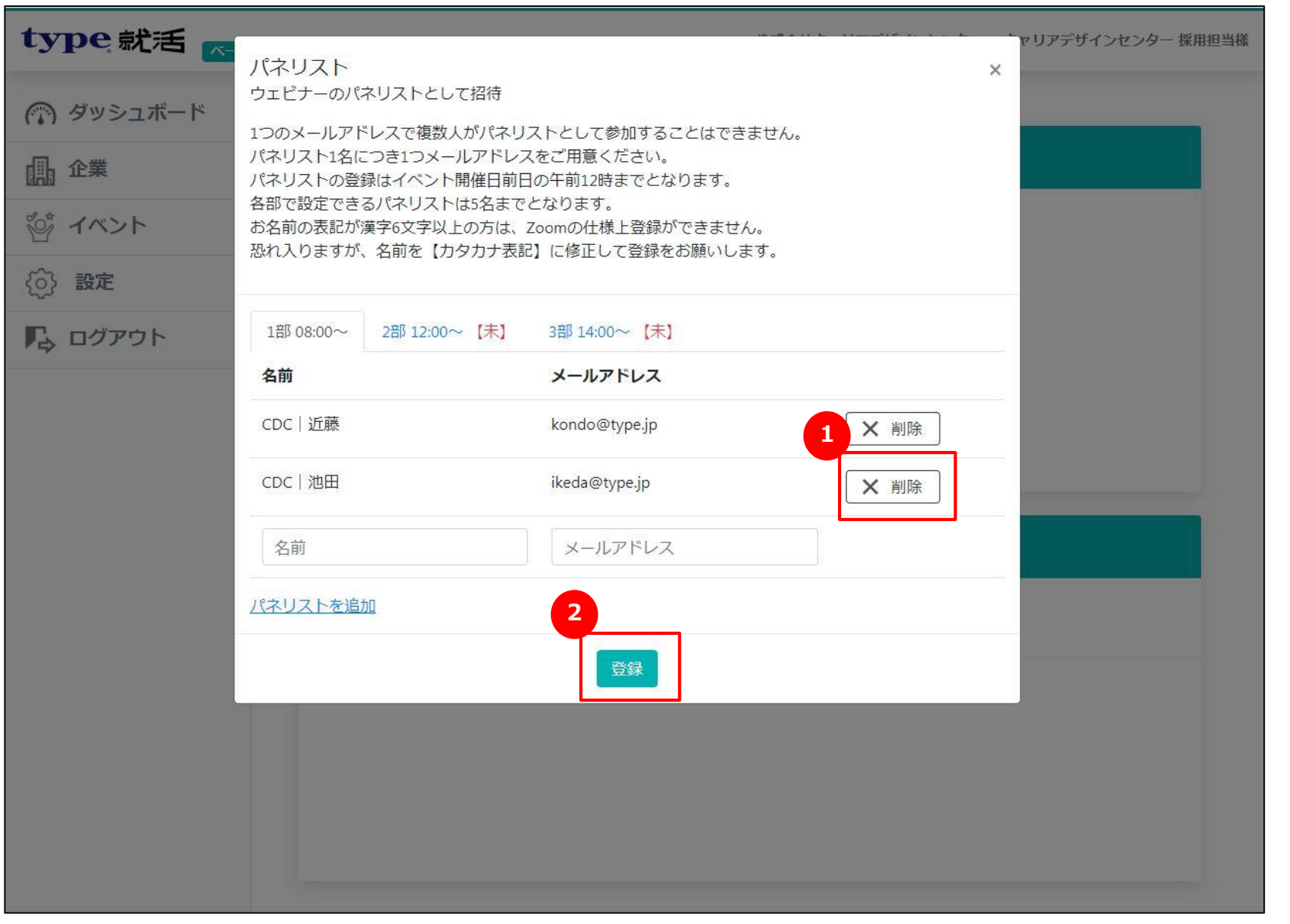